## Gruppen

## Gruppen anlegen und nutzen

Lehrende können Studierende für einzelne Aktivitäten in Moodle-Arbeitsgruppen einteilen. **Beispiel**: Jede Moodle-Arbeitsgruppe diskutiert in ihrem eigenen Forum. Lehrende sehen weiterhin eine Aktivität "Forum", wählen jedoch jeweils die Gruppe aus.

## Gruppen anlegen und Studierende manuell eintragen

1. Gruppen anlegen: Teilnehmer\_innen > "Zahnradsymbol" > Eintrag "Gruppen"

| Q -                            |
|--------------------------------|
| 🏖 Eingeschriebene Nutzer/innen |
| Einschreibemethoden            |
| Manuelle Einschreibung         |
| 😤 Gruppen 💦                    |
| Rechte ändern                  |
| Cechte prüfen                  |
| 🛃 Weitere Nutzer/innen         |
| Einschreibung per Liste        |

- Um neue Gruppen anzulegen weiter mit:
  - Schaltfläche "Gruppe anlegen"
  - Gruppennamen vergeben (optional: Gruppenbeschreibung hinterlegen, Einschreibeschlüssel vergeben und ein Gruppenbild für Teilnehmerliste und Forumsbeiträge der Gruppe hochladen)
  - Änderungen speichern
- Nutzer/innen in die Gruppe eintragen
  - Gruppe markieren/anklicken
  - "Nutzer/innen verwalten" > aus möglichen Mitgliedern die Nutzer/innen auswählen > Hinzufügen

## Gruppengröße begrenzen

### Hinweis:

Zuerst Gruppen im Kursraum anlegen. Dann die Aktivität "Gruppenwahl" zum Kursraum hinzufügen. Unter "Gruppen" alle Gruppen auswählen, aus denen die Studierenden auswählen sollen.

In den Einstellungen zur Gruppenwahl folgende Einträge machen:

• Option "Obergrenzen für Wahl erlauben" aktivieren.

- Höchstzahl der Teilnehmer\_innen unter "Generelle Obergrenze" eintragen.
- Bestätigen mit Schaltfläche "Obergrenze für alle Gruppen anwenden".

| Obergrenzen für Wahl erlauben | 0 | Aktivieren 🗢                         |
|-------------------------------|---|--------------------------------------|
| Generelle Obergrenze          |   | 15                                   |
|                               |   | Obergrenze für alle Gruppen anwenden |

Um abweichende Obergrenzen für einzelne Gruppen festzulegen:

1. In der Gruppenwahl unter "Gruppen", Spalte "Ausgewählte Gruppen", die **jeweilige Gruppe markieren**.

2. **Obergrenze eintragen**. Die Änderung wird sichtbar, sobald eine andere Gruppe markiert wird.

| 2 11                 | Ausgewanite Gruppen                  |
|----------------------|--------------------------------------|
| Gruppe A<br>Gruppe B | Gruppe A (3)<br>Gruppe B (5)         |
|                      | Gruppen<br>hinzufügen Obergrenze für |

### Gruppenwahl: Studierende wählen selbst eine Gruppe aus

Mit der Aktivität Gruppenwahl können Studierende ihre Gruppe selbst wählen.

Hinweis: Zuerst die Gruppen anlegen. Dann die Gruppenwahl hinzufügen.

- 1. "Material oder Aktivität anlegen" anklicken.
- 2. "Gruppenwahl" anklicken und bestätigen mit Schaltfläche "Hinzufügen".

### 3. Formular ausfüllen

Im Bereich Gruppen alle Gruppen auswählen, die für Studierende zur Wahl stehen sollen (Mehrfachwahl mit gedrückter STRG-Taste).

4. Bestätigen mit "Gruppe hinzufügen" und Speichern.

#### Gruppen

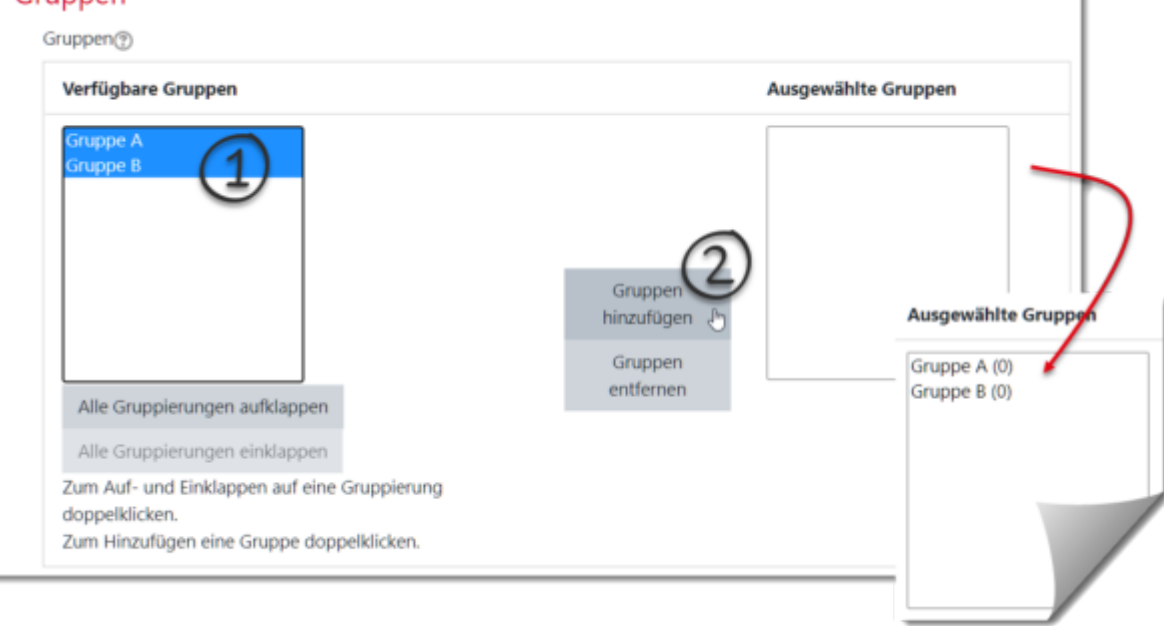

### Hinweis:

Bei der Gruppenwahl gilt "Wer zuerst kommt, mahlt zuerst".

Sollen Studierende in Ruhe abstimmen können oder bestimmte Präferenzen nennen, dann bietet sich das Verfahren "Gerechte Verteilung" an.

# Einschreibeschlüssel: Studierende wählen bei Einschreibung eine Gruppe

Es ist möglich, Nutzer\_innen bei der Selbsteinschreibung direkt in Gruppen einzutragen.

1. Setzen Sie einen Einschreibeschlüssel für den Kurs.

2. Setzen Sie die Option Einschreibeschlüssel für Gruppen auf "Ja".

3. Speichern Sie die Änderungen.

4. Setzen Sie einen Einschreibeschlüssel für die Gruppe(n). Diese Schlüssel sind gleichzeitig Einschreibeschlüssel für den Kurs. Der Kurs-Einschreibeschlüssel dient nur dazu, Unbefugten den Zugang zum Kurs zu verwehren, er wird jedoch von den Kursteilnehmer/innen nicht benötigt - diese nutzen nur den Einschreibeschlüssel für ihre jeweilige Gruppe.

Siehe auch: Einschreibeschlüssel für eine Gruppe setzen (moodle.org)

## Einschreiben per Liste mit Zuweisen der Gruppe

Werden Studierende mit der Methode "Einschreibung per Liste" in den Kursraum eingetragen, so kann gleichzeitig eine Gruppenzugehörigkeit festgelegt werden.

Die Liste der E-Mail-Adressen hat dann folgende Form:

### # Gruppe A

lisa.mueller@student.jade-hs.de
max.onnen@student.jade-hs.de
# Gruppe B
murat.meier@student.jade-hs.de

## Gruppenzugriff für Aktivitäten oder Material

**Szenario**: Nur Studierende in bestimmten Gruppen sollen Zugriff auf eine Aktivität (oder ein Arbeitsmaterial) erhalten.

Voraussetzung: Im Kursraum sind Moodle-Gruppen angelegt.

- 1. Öffnen Sie die Einstellungen der Aktivität oder des Arbeitsmaterials.
- 2. Im Bereich "Voraussetzung" die Schaltfläche "Voraussetzung hinzufügen" anklicken.
- 3. Schaltfläche "Gruppe" anklicken.
  - Auswählen: Bedingung "muss" erfüllt sein.
- 4. Die Moodle-Gruppe auswählen, die zugreifen darf.

5. Das Auge anklicken, um Sichtbarkeit der Voraussetzung für Studierende entweder **sichtbar oder unsichtbar** zu schalten

Bei Bedarf weitere Moodle-Gruppen hinzufügen, die zugreifen dürfen.

6. Abschließen mit "**Speichern** …".

| <ul> <li>Voraussetzungen</li> </ul>                        | "muss" oder "darf nicht" |              |                                    |   |   |
|------------------------------------------------------------|--------------------------|--------------|------------------------------------|---|---|
| Voraussetzungen                                            | Teilnehmer/in            |              | muss 🗢 folgende Bedingung erfüllen |   |   |
| Vorrausetzung ist -<br>für Studierende -<br>nicht sichtbar | 9º                       | Gruppe       | Gruppe A1                          | ¢ | × |
|                                                            | Vo                       | oraussetzung | g hinzufügen                       |   |   |

## Aktivitäten in Gruppen aufgeteilt nutzen

### Gruppenmodus einstellen:

Aktivitäten im Kurs, die im Gruppenmodus betrieben werden, erlauben es, Nutzerbeiträge nach Gruppenzugehörigkeit zu filtern.

Für jede Aktivität können Sie entscheiden, ob die Gruppen gemeinsam, getrennt (aber füreinander sichtbar) oder völlig unsichtbar füreinander arbeiten sollen.

### Wir empfehlen, diese Einstellung je Aktivität vorzunehmen (statt kursweit).

Voraussetzung: Die Moodle-Arbeitsgruppen sind angelegt.

Legen Sie den Gruppenmodus der jeweiligen Aktivität fest:

1. Öffnen Sie die Einstellungen der Aktivität. 2. Im Bereich "Weitere Einstellungen" können Sie den Gruppenmodus auswählen.

### Gruppenmodus: drei Varianten

leine Gruppen

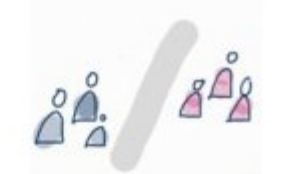

getrennte Aktivtäten, unsichtbar für die anderen Gruppen

sichtbare Gruppen

getrennte Gruppen

getrennte Aktivtäten, jedoch lesender Zugriff für die anderen Gruppen

Sie können Teilnehmer\_innen in Aktivitäten in gemeinsamen, getrennten oder in unsichtbaren Gruppen arbeiten lassen.

| 1       | 22        | 2         |
|---------|-----------|-----------|
| Keine   | Getrennte | Sichtbare |
| Gruppen | Gruppen   | Gruppen   |

From: https://lms-wiki.jade-hs.de/ - **LMS-Wiki** 

Permanent link: https://lms-wiki.jade-hs.de/de/moodle/user/groups/start?rev=1651223398

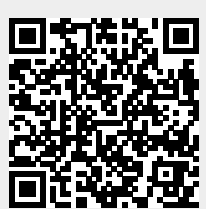

Last update: 2022/04/29 11:09